# **Collect Staff Signatures**

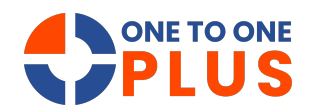

This guide outlines a simple process for collecting staff signatures, ensuring compliance and organized records. It includes efficient search steps to help administrators manage documentation easily.

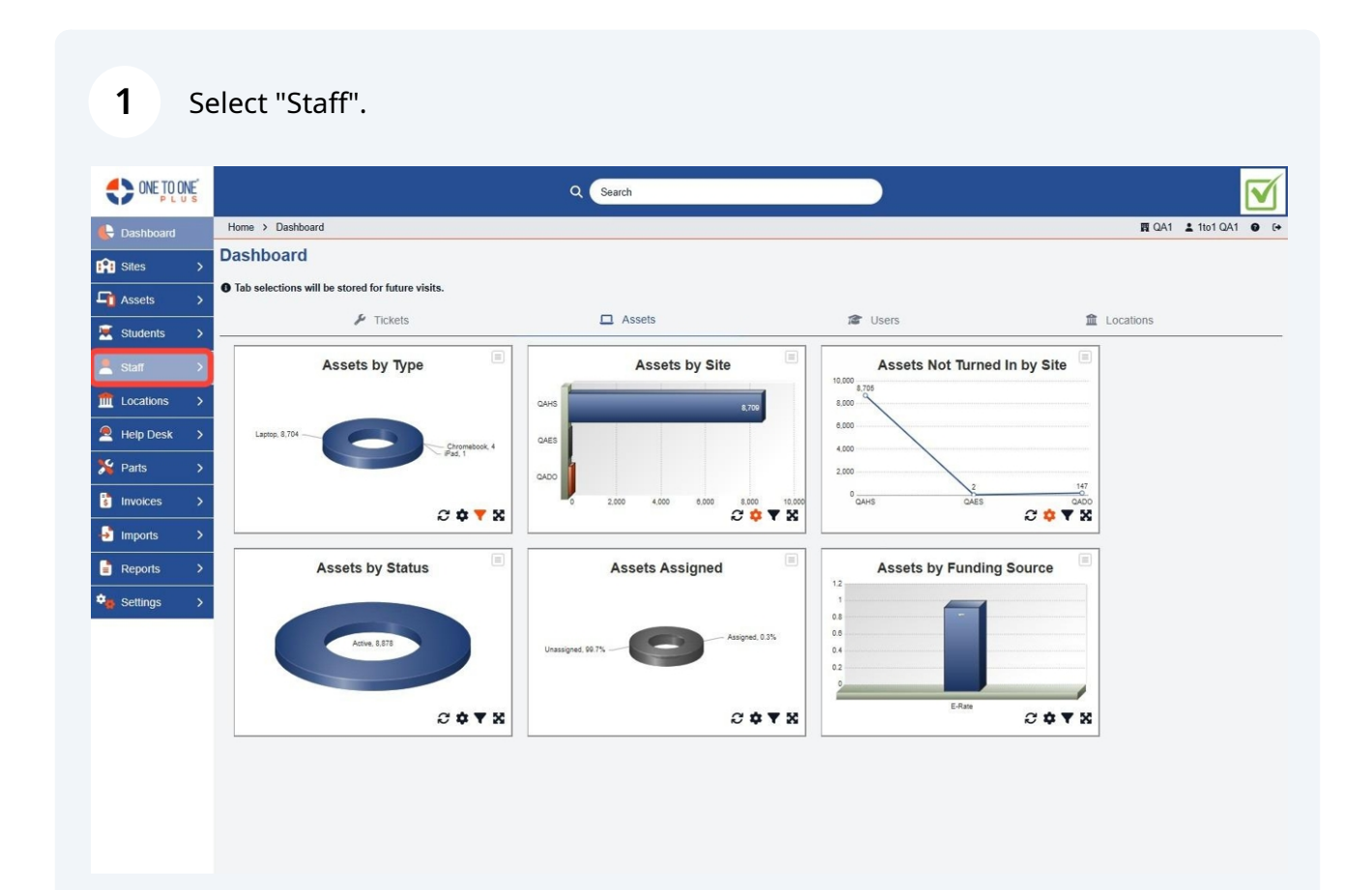

### 2 Select "Manage".

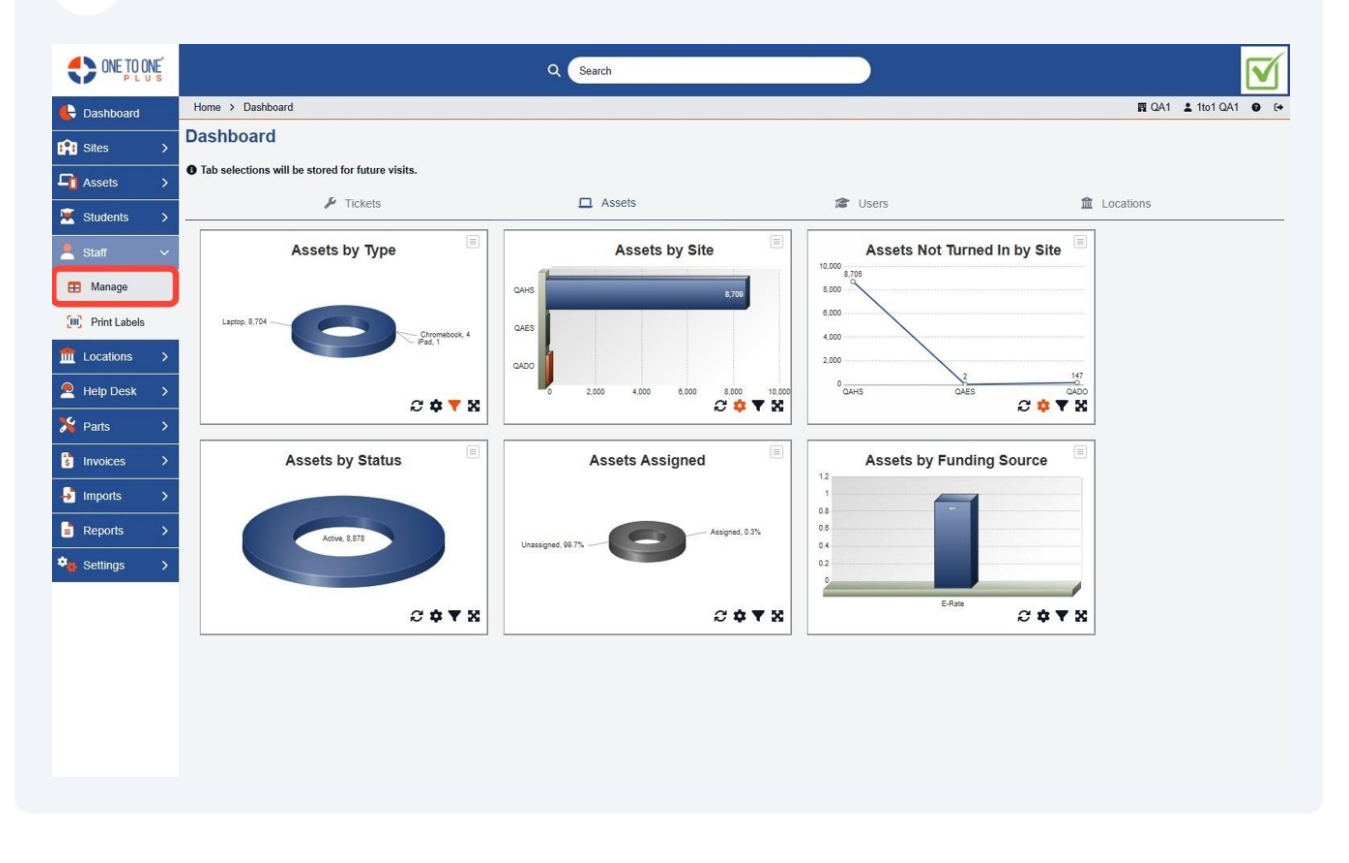

#### Use the Master search field to find the Staff record.

| CONE        | TOONE |                   |                  |               | Q                |         |                   |                      |            |              |              |
|-------------|-------|-------------------|------------------|---------------|------------------|---------|-------------------|----------------------|------------|--------------|--------------|
| 🕒 Dashbo    | ard   | Home > Staff      |                  |               |                  |         |                   |                      |            | 🛱 QA1 💄 1to1 | QA1 🛛 (+     |
| 😭 Sites     |       | Staff Page: 1     | You can press en | ter to search |                  |         |                   | Columns              | ▼ My Views | Export + /   | Add New      |
| Assets      |       | 1                 |                  |               |                  |         | C Refresh         | Column Finder        |            | V Page Size  | 50 V         |
| Student     | s >   | View Applied: Sta | ndard Modified   |               |                  |         | No reaction       |                      |            | i age once   |              |
| Staff       | ~     | Staff ID *        | First Name       | ÷ Last Name   | : Assigned Asset | Sites : | Site Category ÷   | Job Title 🗧 🗧        | Туре       | : Email      | -            |
| 🖽 Manage    | 6     | Select            | Select           | Select        | Select           | Select  | Select            | Select               | Select     | 1            | Sele         |
| 💭 Print La  | abels |                   |                  |               | Assigned         | ned     |                   |                      |            |              |              |
| fm Location | ıs >  | ZC100             | Zac              | Coggins       |                  | QADO    | District 1        |                      | Technician | zcoggins@v   | onetoonepli  |
| Help De     | wir A | <u>TT100</u>      | Tammy            | Thompson      |                  | QADO    | District 1        |                      | Technician | tthompson(   | gonetooner   |
|             | .36 2 | <u>TB100</u>      | Trey             | Burnett       | 021434<br>021432 | QAES    | Elementary School | Technician           | Technician | tburnett@or  | netooneplus  |
| Darts 2     |       | <u>SH100</u>      | Sara             | Holland       |                  | QAMS    | Middle School     |                      | Technician | sholland@o   | onetooneplu  |
| Invoices    |       | SA1001            | Sharon           | Anderson      |                  | QAES    | Elementary School |                      | Technician | sanderson@   | @onetooner   |
| Imports     | ,     | LL100             | Landon           | Lancaster     |                  | QAHS    | High School       |                      | Technician | llancaster@  | gonetoonepl  |
|             |       | kedmunds          | Katie            | Edmunds       |                  | QAMS    | Middle School     | Implementation       | Technician | Kedmunds     | @onetooner   |
| Reports     | >     | kcampbell         | Katyn            | Campbell      |                  | QAMS    | Middle School     | Marketing Specialist | Technician | kcampbell@   | gonetoonep   |
| Settings    |       | JL100             | Jan              | Lawson        |                  | QADO    | District 1        |                      | Technician | jlawson@or   | netooneplus  |
|             |       | jcole2            | Joey             | Cole          |                  | QADO    | District 1        | сто                  | Technician | joey.cole@c  | onetooneplu  |
|             |       | gcribb            | Gavin            | Cribb         |                  | QAES    | Elementary School | Support Specialist   | Technician | gcribb@one   | etooneplus.  |
|             |       | E00011            | Karen            | Zuber         |                  | QAHS    | High School       | QALead               | Technician | kzuber@on    | netooneplus. |
|             |       | blancaster        | Burt             | Lancaster     |                  | QADO    | District 1        | CEO                  | Technician | blancaster@  | @onetooner   |
|             |       | Bjonsson          | Bailey           | Jonsson       |                  | QAES    | Elementary School | Support Specialist   | Technician | bjonsson@    | onetoonepli  |
|             |       | RH100             | Rrian            | Hincon        |                  | 0400    | District 1        | Diractor of Salar    | Tachalcian | hhinean@a    | motoononku * |
|             |       |                   |                  |               |                  |         |                   |                      |            |              |              |

### **4** Or the Staff Manage search field to find the Staff record.

|               | NE's |                    |                   |         |           |   | Q Search            |           | _ |                   |                      |            |            |                       |
|---------------|------|--------------------|-------------------|---------|-----------|---|---------------------|-----------|---|-------------------|----------------------|------------|------------|-----------------------|
| 🚯 Dashboard   |      | Home > Staff       |                   |         |           |   |                     |           |   |                   |                      |            | <b>R</b> Q | A1 🛓 1to1 QA1 🛛 🚱     |
| Sites         | >    | Staff Page: 1      | You can press ent | er to s | earch rds |   |                     |           |   |                   | Columns              | ▼ My Views | b Ex       | port + Add New        |
| C Assets      | >    | 1                  |                   |         |           |   |                     |           |   | ~~~               |                      |            |            |                       |
|               |      | View Applied: Stan | dard Modified     |         |           |   |                     |           |   | Refresh           | Column Finder        |            | ~          | Page Size 50 V        |
| Students      | >    | view Applied. Stan | daru mounieu      |         |           |   |                     |           | - |                   |                      |            |            |                       |
| 💄 Staff       |      | Staff ID *         | First Name        | ٠       | Last Name | ٠ | Assigned Asset      | Sites     | • | Site Category ÷   | Job Title :          | Туре       | :          | Email                 |
| 🖽 Manage      |      | Select             | Select            |         | Select    |   | Select              | Select    |   | Select            | Select               | Select     |            | Sele                  |
| Print Labels  |      | CONNER             | outer             |         | Contra    |   | Assigned Unassigned | - COUNCIL |   |                   | oquer                | Control    |            |                       |
|               | -    | ZC100              | Zac               |         | Coggins   |   |                     | QADO      |   | District 1        |                      | Technician |            | zcoggins@onetoonepl   |
| Locations     | ,    | TT100              | Tammy             |         | Thompson  |   |                     | QADO      |   | District 1        |                      | Technician |            | tthompson@onetooner   |
| All Help Desk | >    | <u>TB100</u>       | Trey              |         | Burnett   |   | 021434<br>021432    | QAES      |   | Elementary School | Technician           | Technician |            | tburnett@onetooneplus |
| 潴 Parts       | >    | <u>SH100</u>       | Sara              |         | Holland   |   |                     | QAMS      |   | Middle School     |                      | Technician |            | sholland@onetooneplu  |
| Invoices      | >    | <u>SA1001</u>      | Sharon            |         | Anderson  |   |                     | QAES      |   | Elementary School |                      | Technician |            | sanderson@onetooner   |
| Imports       | >    | LL100              | Landon            |         | Lancaster |   |                     | QAHS      |   | High School       |                      | Technician |            | llancaster@onetoonepl |
| -             |      | kedmunds           | Katie             |         | Edmunds   |   |                     | QAMS      |   | Middle School     | Implementation       | Technician |            | Kedmunds@onetooner    |
| Reports       |      | kcampbell          | Katyn             |         | Campbell  |   |                     | QAMS      |   | Middle School     | Marketing Specialist | Technician |            | kcampbell@onetoonep   |
| Settings      | >    | JL100              | Jan               |         | Lawson    |   |                     | QADO      |   | District 1        |                      | Technician |            | jlawson@onetooneplus  |
|               |      | jcole2             | Joey              |         | Cole      |   |                     | QADO      |   | District 1        | сто                  | Technician |            | joey.cole@onetooneplu |
|               |      | gcribb             | Gavin             |         | Cribb     |   |                     | QAES      |   | Elementary School | Support Specialist   | Technician |            | gcribb@onetooneplus.  |
|               |      | E00011             | Karen             |         | Zuber     |   |                     | QAHS      |   | High School       | QA Lead              | Technician |            | kzuber@onetooneplus   |
|               |      | blancaster         | Burt              |         | Lancaster |   |                     | QADO      |   | District 1        | CEO                  | Technician |            | blancaster@onetooner  |
|               |      | Bjonsson           | Bailey            |         | Jonsson   |   |                     | QAES      |   | Elementary School | Support Specialist   | Technician |            | bjonsson@onetoonepl   |
|               |      | RHIIN              | Rrinn             |         | Hincon    |   |                     | 0400      |   | District 1        | Diractor of Color    | Tocholcion |            | hhincon@anataananku   |

#### **5** Or use these fields to find the Staff record.

| CNE TO Q           | NE |                     |                 |                  | Q Search            |         |                   |                      |            |              |                |           |
|--------------------|----|---------------------|-----------------|------------------|---------------------|---------|-------------------|----------------------|------------|--------------|----------------|-----------|
| E Dashboard        |    | Home > Staff        |                 |                  |                     |         |                   |                      |            | I QA         | 1 🛓 1to1 QA1   | 0 (+      |
| Sites              | >  | Staff Page: 1 of    | 1 Showing 22 of | 23 total records |                     |         |                   | Columns              | ▼ My Views | <b>B</b> Exp | ort + Add      | New       |
| Assets             | >  | -                   |                 |                  |                     |         | C Refresh         | Column Finder        |            | ~ 1          | Page Size 50   |           |
| Students           | >  | View Applied: Stand | fard Modified   |                  |                     |         |                   |                      |            |              |                |           |
| Staff              | ~  | Staff ID *          | First Name      | ÷ Last Name ÷    | Assigned Asset      | Sites : | Site Category ÷   | Job Title 🗧 🗧        | Туре       | :            | Email          |           |
| Manage             |    | Select              | Select          | Select           | Select              | Select  | Select            | Select               | Select     |              |                | Sele      |
| (III) Print Labels |    |                     |                 |                  | Assigned Unassigned |         |                   |                      |            |              |                |           |
| ft Locations       | >  | ZC100               | Zac             | Coggins          |                     | QADO    | District 1        |                      | Technician |              | zcoggins@onet  | oonepli   |
|                    |    | <u>11100</u>        | Tammy           | Thompson         |                     | QADO    | District 1        |                      | Technician |              | tthompson@one  | etooner   |
| Help Desk          | ,  | <u>TB100</u>        | Trey            | Burnett          | 021434<br>021432    | QAES    | Elementary School | Technician           | Technician |              | tburnett@oneto | oneplus   |
| No Parts           | >  | SH100               | Sara            | Holland          |                     | QAMS    | Middle School     |                      | Technician |              | sholland@onetc | ooneplu   |
| Invoices           | >  | SA1001              | Sharon          | Anderson         |                     | QAES    | Elementary School |                      | Technician |              | sanderson@one  | etooner   |
| Imports            | >  | LL100               | Landon          | Lancaster        |                     | QAHS    | High School       |                      | Technician |              | llancaster@one | toonepl   |
|                    |    | kedmunds            | Katie           | Edmunds          |                     | QAMS    | Middle School     | Implementation       | Technician |              | Kedmunds@on    | etoone    |
| Reports            | >  | kcampbell           | Katyn           | Campbell         |                     | QAMS    | Middle School     | Marketing Specialist | Technician |              | kcampbell@one  | stoonep   |
| Settings           | >  | JL100               | Jan             | Lawson           |                     | QADO    | District 1        |                      | Technician |              | jlawson@oneto  | oneplus   |
|                    |    | jcole2              | Joey            | Cole             |                     | QADO    | District 1        | сто                  | Technician |              | joey.cole@onet | ooneplu   |
|                    |    | gcribb              | Gavin           | Cribb            |                     | QAES    | Elementary School | Support Specialist   | Technician |              | gcribb@onetoor | neplus    |
|                    |    | E00011              | Karen           | Zuber            |                     | QAHS    | High School       | QA Lead              | Technician |              | kzuber@onetoo  | meplus    |
|                    |    | blancaster          | Burt            | Lancaster        |                     | QADO    | District 1        | CEO                  | Technician |              | blancaster@one | etooner   |
|                    |    | Bjonsson            | Bailey          | Jonsson          |                     | QAES    | Elementary School | Support Specialist   | Technician |              | bjonsson@onet  | loonepli  |
|                    |    | RH100               | Rrian           | Hincon           |                     | 0400    | District 1        | Director of Salar    | Tachalcian |              | hhinron@anata  | iononku * |
|                    |    |                     |                 |                  |                     |         |                   |                      |            |              |                |           |

## Select the desired Staff record.

|              | INE<br>U s |                     |                   |                  |     | Q Search            |        |   |                   |                      |            |            |                       |
|--------------|------------|---------------------|-------------------|------------------|-----|---------------------|--------|---|-------------------|----------------------|------------|------------|-----------------------|
| Cashboard    |            | Home > Staff        |                   |                  |     |                     |        |   |                   |                      |            | <b>R</b> Q | A1 🛓 1to1 QA1 🛛 ເ↔    |
| Sites        |            | Staff Page: 1 of    | 1 Showing 22 of 2 | 23 total records |     |                     |        |   |                   | Columns              | ▼ My Views | B Ex       | port + Add New        |
| Assets       | >          |                     |                   |                  |     |                     |        |   | C Refresh         | Column Finder        |            | ~          | Page Size 50 V        |
| 🛒 Students   |            | View Applied: Stand | lard Modified     |                  |     |                     |        |   |                   |                      |            |            |                       |
| Staff        | ~          | Staff ID ^          | First Name        | Cast Name        | • • | Assigned Asset      | Sites  | ÷ | Site Category \$  | Job Title :          | : Туре     | ÷          | Email                 |
| 🖽 Manage     |            | Select              | Select            | Sel              | ect | Select              | Select |   | Select            | Select               | Select     |            | Sele                  |
| Print Labels |            |                     |                   |                  |     | Assigned Unassigned |        |   |                   |                      |            |            |                       |
| fm Locations |            | <u>ZC100</u>        | Zac               | Coggins          |     |                     | QADO   |   | District 1        |                      | Technician |            | zcoggins@onetooneplu  |
| Help Desk    |            | 11100               | Tammy             | Thompson         |     | 004404              | QADO   |   | District 1        |                      | Employee   |            | tthompson@onetooner   |
| •            |            | <u>TB100</u>        | Trey              | Burnett          |     | 021432              | QAES   |   | Elementary School | Technician           | Employee   |            | tburnett@onetooneplus |
| 7 Parts      |            | <u>SH100</u>        | Sara              | Holland          |     |                     | QAMS   |   | Middle School     |                      | Technician |            | sholland@onetooneplu  |
| Invoices     |            | <u>SA1001</u>       | Sharon            | Anderson         |     |                     | QAES   |   | Elementary School |                      | Technician |            | sanderson@onetooner   |
| Imports      | >          | <u>LL100</u>        | Landon            | Lancaster        |     |                     | QAHS   |   | High School       |                      | Technician |            | llancaster@onetoonepl |
| Peporte      |            | kedmunds            | Katie             | Edmunds          |     |                     | QAMS   |   | Middle School     | Implementation       | Technician |            | Kedmunds@onetoone     |
| E Reports    |            | kcampbell           | Katyn             | Campbell         |     |                     | QAMS   |   | Middle School     | Marketing Specialist | Technician |            | kcampbell@onetoonep   |
| Settings     | >          | <u>JL100</u>        | Jan               | Lawson           |     |                     | QADO   |   | District 1        |                      | Technician |            | jlawson@onetooneplus  |
|              |            | jcole2              | Joey              | Cole             |     |                     | QADO   |   | District 1        | СТО                  | Technician |            | joey.cole@onetooneplu |
|              |            | <u>gcribb</u>       | Gavin             | Cribb            |     |                     | QAES   |   | Elementary School | Support Specialist   | Technician |            | gcribb@onetooneplus.  |
|              |            | <u>E00011</u>       | Karen             | Zuber            |     |                     | QAHS   |   | High School       | QA Lead              | Technician |            | kzuber@onetooneplus   |
|              |            | blancaster          | Burt              | Lancaster        |     |                     | QADO   |   | District 1        | CEO                  | Technician |            | blancaster@onetooner  |
|              |            | Bjonsson            | Bailey            | Jonsson          |     |                     | QAES   |   | Elementary School | Support Specialist   | Technician |            | bjonsson@onetoonepli  |
|              |            | RH100               | Rrian             | Hincon           |     |                     | 0400   |   | District 1        | Diractor of Salar    | Technician |            | hhinson@onotoononks   |

# **7** Select "Sign" by the desired policy to sign.

|               | Es       |              |                      |                   |              | c               | Search       | ĩ                    |                           |                    |           |                |            | 1  |
|---------------|----------|--------------|----------------------|-------------------|--------------|-----------------|--------------|----------------------|---------------------------|--------------------|-----------|----------------|------------|----|
| e Dashboard   |          | Home > Staff | > Edit "Trey Burne   | tt"               |              |                 |              |                      |                           |                    |           | 🕅 QA1 💄        | 1to1 QA1 😡 | (+ |
| Sites         | >        | Edit S       | taff                 |                   |              |                 |              | Credentials          | 🖹 Print Label 🖌 🗡 Tickets | Assets \$ Invoices | Locations | 3 Activity Log | ✓ Save     | Î  |
| Assets        | >        | Created by A | lpi User Api User or | 10/31/24, 9:01 PI | M Modified E | y 1to1 QA1 on 1 | 1/11/24, 5:2 | 9 PM                 |                           |                    |           |                |            |    |
| 🗵 Students    | >        | - Person     | al Information       |                   |              |                 |              | - Policies           |                           |                    |           |                |            |    |
| 💄 Staff       | ~        | Staff ID     |                      | TB100             |              |                 |              | Staff AUP            | SIGN                      |                    |           |                |            |    |
| 🖽 Manage      |          | First Nar    | ne *                 | Trey              |              |                 | -            | - System Information | 1                         |                    |           |                |            |    |
| Print Labels  |          | Middle N     | ame                  | James             |              |                 |              | Import Type          | Microsoft Staff           | x *                |           |                |            |    |
| fm Locations  | >        | Last Nar     | ne *                 | Burnett           |              |                 |              | Status *             | Active                    | X v                |           |                |            |    |
| 💻 🔍 Help Desk | >        | - Related    | d Assets             |                   |              |                 |              | Type *               | Employee                  | x .                |           |                |            |    |
| Se Darte      |          | Asset Acc    | essories             | × Charger × Ke    | eyboard × Mo | ouse] ×         |              | User Group           | Technician I              | X -                |           |                |            |    |
|               | <u>´</u> |              |                      | Assigned A        | Assets       |                 |              | Restrict to Sites    | Select Some Options       |                    |           |                |            |    |
| s Invoices    | >        | Asset ID     | Serial Number        | Asset Status      | Asset Type   | Held by         | Action       | Job Title            | Technician                |                    |           |                |            |    |
| Imports       | >        | 021434       | GG7YFU38JF8J         | Active            | iPad         | Trey Burnett    | ₽            | Job Description      | Technician                |                    |           |                |            |    |
| Reports       | >        | 021432       | GQ8XQCA3JF8J         | Active            | iPad         | Trey Burnett    | ₽            | Grade Taught         | Select An Option          |                    |           |                |            |    |
| 🍇 Settings    | >        |              |                      | Held Ass          | sets         |                 |              | + Related Files      |                           |                    |           |                |            |    |
|               |          | Asset ID     | Serial Number        | Asset Status      | Asset Type   | Assigned to     | Action       | Notes                | Notes for Trey            |                    |           |                |            |    |
|               |          | 021434       | GG7YFU38JF8J         | Active            | iPad         | Trey Burnett    | ₽            |                      |                           |                    |           |                |            |    |
|               |          | 021432       | GQ8XQCA3JF8J         | Active            | iPad         | Trey Burnett    | ₽            |                      |                           | >                  |           |                |            |    |
|               |          | - Contac     | t Information        |                   |              |                 |              | + Custom Fields      |                           |                    |           |                |            |    |
|               |          | Address      | Line 1               | 12 Old House R    | oad          |                 |              |                      |                           |                    |           |                |            |    |
|               |          | Address I    | Line 2               | Apt 4             |              |                 |              |                      |                           |                    |           |                |            |    |
|               |          | City Chat    | ~                    |                   |              |                 |              |                      |                           |                    |           |                |            | *  |

# Type a name to capture the "Signature".

|                | Q Search                                               |  |
|----------------|--------------------------------------------------------|--|
| E Dashboard    | Home > Staff > Edit "Trey Burnett" > Collect Signature |  |
| 😭 Sites >      |                                                        |  |
| Assets >       |                                                        |  |
| 🗵 Students 🔿   |                                                        |  |
| 💄 Staff 🛛 🗸    |                                                        |  |
| 🖽 Manage       |                                                        |  |
| Print Labels   |                                                        |  |
| fm Locations > |                                                        |  |
| A Help Desk    |                                                        |  |
| 🏂 Parts 🔷 关    |                                                        |  |
| 🕴 Invoices 🔉   |                                                        |  |
| 🛃 Imports 🔿    | Please Enter Your Information                          |  |
| 🖹 Reports 🔷 🗧  | Full Nama Email Arkhare Phone Number                   |  |
| Settings >     | Signature (Firma)                                      |  |
|                | ✓ IAccept                                              |  |

### 9 Select "I Accept".

| ONE TO ONE      | Q Search                                               |  | · |       |              |
|-----------------|--------------------------------------------------------|--|---|-------|--------------|
| E Dashboard     | Home > Staff > Edit "Trey Burnett" > Collect Signature |  |   | 🕅 QA1 | 🕎 QA1 💄 1to1 |
| Sites >         |                                                        |  |   |       |              |
| Assets >        |                                                        |  |   |       |              |
| 🛒 Students >    |                                                        |  |   |       |              |
| 💄 Staff 🛛 🗸     |                                                        |  |   |       |              |
| 🖽 Manage        |                                                        |  |   |       |              |
| Print Labels    |                                                        |  |   |       |              |
| fit Locations > |                                                        |  |   |       |              |
|                 |                                                        |  |   |       |              |
| > Parts         |                                                        |  |   |       |              |
| Invoices >      |                                                        |  |   |       |              |
| → Imports >     |                                                        |  |   |       |              |
| Reports >       | Please Enter Your Information                          |  |   |       |              |
| Settings >      | Full Name Email Address Phone Number                   |  |   |       |              |
| a octavite v    | Signature (Firma)                                      |  |   |       |              |
|                 |                                                        |  |   |       |              |
|                 | ×Clear                                                 |  |   |       |              |
|                 |                                                        |  |   |       |              |
|                 | Accept                                                 |  |   |       |              |
|                 |                                                        |  |   |       |              |
|                 |                                                        |  |   |       |              |

####